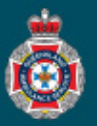

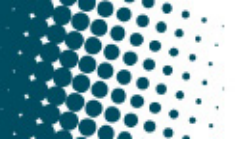

## **Quick Reference Guide**

## **Creating an Overseas Patient Profile**

There may be instances where a patient residing overseas requires non-emergency patient transport within Queensland for one reason or another. In these situations it's vital the patient's NEPT profile is created correctly and their pick and drop off address are entered correctly.

## **Overseas Address**

1. Commence typing the patients residential address into the 'Address' section. Choose the correct address from the populated drop down options.

| ★ Address                                                                            | 916 E VAN BUREN                                                                      |                                                                            |
|--------------------------------------------------------------------------------------|--------------------------------------------------------------------------------------|----------------------------------------------------------------------------|
|                                                                                      | 916 East Van Buren Street Phoenix, AZ, USA                                           |                                                                            |
|                                                                                      | 916 East Van Buren Street Brownsville, TX, USA                                       |                                                                            |
|                                                                                      | 9 916 E Van Buren St Parking North 9th Street, Phoenix, AZ                           | z, USA                                                                     |
|                                                                                      | 916 East Van Buren Avenue Harlingen, TX, USA                                         |                                                                            |
|                                                                                      | 916 East Van Buren Eureka Springs, AR, USA                                           |                                                                            |
|                                                                                      |                                                                                      | powered by Google                                                          |
| 2 Below the 'P                                                                       | ase review and correct any errors with this fields below' banner, change the 'New    | * New patient address                                                      |
| address in th                                                                        |                                                                                      | 916 East Van Buren Street, Phoenix, AZ, USA                                |
| patient state'                                                                       | from ' None' to 'QLD'.                                                               | Please review and correct any errors with this address in the fields below |
| 3. Review the remaining address details, and check they                              |                                                                                      | New patient apartment                                                      |
| are correct.                                                                         |                                                                                      |                                                                            |
| 4. Tick the box once confirmed the patient's address fields are populated correctly. |                                                                                      | New patient building                                                       |
| * New patient state                                                                  |                                                                                      | New patient Location Name                                                  |
| QLD                                                                                  | <b>~</b>                                                                             |                                                                            |
| * New patient post code                                                              |                                                                                      | ★ New patient street address                                               |
| 85006                                                                                |                                                                                      | 916 East Van Buren Street                                                  |
| Please tick box to confirm the patient's address fields are populated correctly      |                                                                                      | * New patient suburb                                                       |
|                                                                                      |                                                                                      | Phoenix                                                                    |
| 5. Complete the remainder of the New Request for transport.                          |                                                                                      | New patient Local Government Area                                          |
| Note: QAS will not                                                                   |                                                                                      | Maricopa County                                                            |
| accept a reques                                                                      | totropp                                                                              | * New patient state                                                        |
| in the 'From' ar                                                                     | d 'TO' Facility/Nursing Home Private residence (Usual place of residence)            | None 🗸                                                                     |
| location fields. C                                                                   | Other (Different address to usual place of residence – e.g. one time pickup address) | - None                                                                     |
| the 'Other (Di                                                                       | fferent _To location                                                                 | ACT<br>NT                                                                  |
| address to usual                                                                     | place *10                                                                            | SA                                                                         |
| of residence - e.                                                                    | G. ONE Facility/Nursing Home Private residence (Usual place of residence)            |                                                                            |
| option and enter                                                                     | or the                                                                               | TAS                                                                        |
| Qld address mai                                                                      | nually.                                                                              | PWA                                                                        |
|                                                                                      | · · ·                                                                                |                                                                            |